Special Olympics

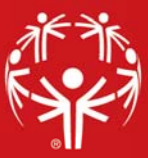

## **Database Connections**

From the **Administrator tools** panel, select **Database Connector**. When you first launch GMS, or anytime you do not have a default database specified, you will be prompted at this point to create a database connection as well.

The **Database Connections** screen displays a list of any databases which have been created on the lefthand side. Selecting any of these database shall display its settings on the right-hand side.

Select **Create new** to set-up a new database connection. Selecting this link prompts you to choose whether you are creating a **SQL Server** or **NexusDB** database connection.

Use of the **SQL Server** requires that you first configure the SQL Server. GMS will automatically create the empty table within your database the first time it starts up.

| 🏆 Database connections                                              |                                                                                                    |                  | _          |          | ×  |
|---------------------------------------------------------------------|----------------------------------------------------------------------------------------------------|------------------|------------|----------|----|
| Create new Find:                                                    | 🚵 Connection settings: SQL Server                                                                                                    |                  |            |          |    |
| Type Name A<br>NexusDB LA Transfer                                  | Connection name: (this can be any name useful to you) Prevent selection of this database at Server address: Database: Use domain authentication to server | Nickname (optio  | Microsoft* | <b>A</b> |    |
| Default database at startup:<br>Use most recently selected database | Default server login ID (optional):                                                                                                    | is connection is | used:      | Canc     | el |

Connection name: Use this field to name your database something distinctive from your other databases.

**Server Address**: Use this field to enter the IP address or DNS-resolvable name of the server which holds your data.

**Database**: Use this field to enter the name of the database within SQL Server that holds your data. This will have been set by your database administrator. To specify an instance on a server, use the backslash ("\") character to delimit the instance from the address.

| 🍸 Database connections                                              | - 🗆 ×                                                                                                    |
|---------------------------------------------------------------------|----------------------------------------------------------------------------------------------------|
| Create new Find:                                                    | Connection settings: NexusDB                                                                                                    |
| Type Name A<br>NexusDB LA Transfer                                  | Connection name:     (this can be any name useful to you)     Prevent selection of this database at startup   Connect to a NexusDB server   Connect to a NexusDB server     Server address:   Port:   Database alias:     NexusDB Server configuration requires you to log in before accessing data     Notice to show on-screen when this connection is used:     Test this database connection   Validate database schema and indexes |
| Default database at startup:<br>Use most recently selected database | ~                                                                                                    |
|                                                                     | <u>Save</u> Cancel                                                                                                    |

The NexusDB allows you to use GMS as a standalone installation.

**Connection name**: Use this field to name your database something distinctive from your other databases.

Connection type: Use this drop-down to choose between Connect to a NexusDB server and Work with local data files directly.

**Server address**: Use this field to enter the IP address or name of the machine where nxServer.exe is running.

**Port**: Leave this blank to use the default port of 16000, or enter a specific port number is you have configured NexusDB server to use a different one.

**Database alias**: The alias is the name that you gave the database when setting up NexusDB server, not the folder that the files are stored in.

Regardless of database type, you have the ability to designate a specific database as your **Default database at startup**, or **Use most recently selected database**.